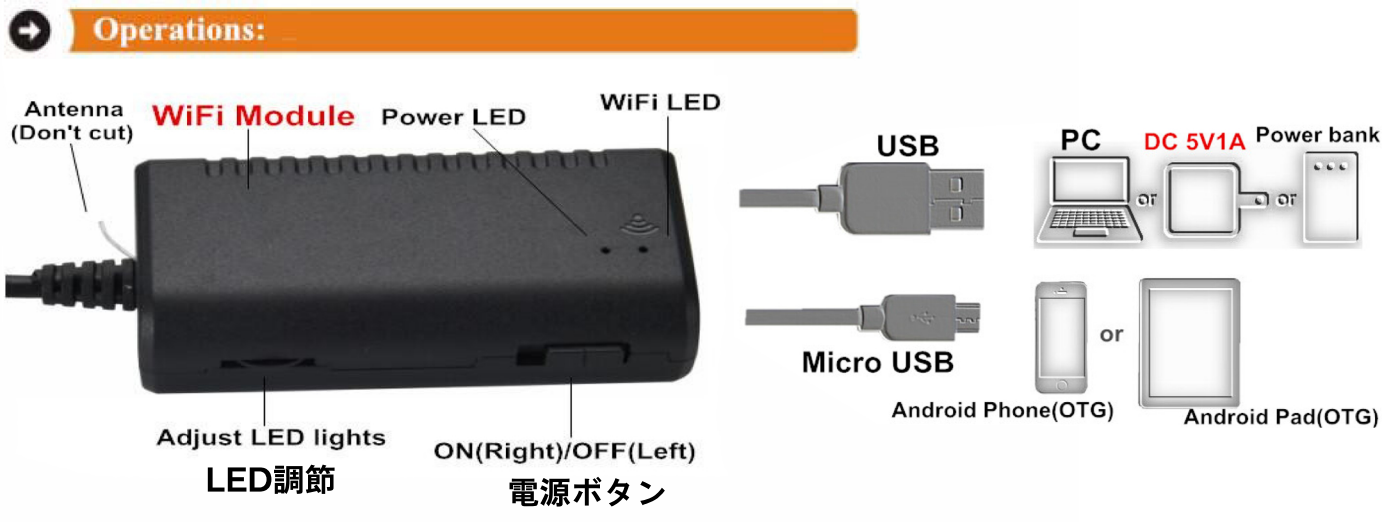

1.appインストール:方法1(QRコード(アンドロイドとios))をスキャンして アプリをインストールします 方法2、グーグルプレーやAPP STOREから wifi view Storアプリをダウンロードして、インストールします。

- 2.商品を充電:商品をパソコンのUSBに挿して充電かあるいは (5v.1a)のスマホ充電アダブターを使用して商品を給電します。 商品右あるボタンを右にして電源ONになります。左にしてOFFになります。
- 3.スマホのwifi設定をONにします、Wi-Fi名jetion-fbxxxxxを 見つけたら接続します。初期パスワードは12345678です。
- 4. wifi接続完了後wifi viewのアプリを起動してスコープの映像を確認できます。 settingをクリックしてパスワード修正などできます。

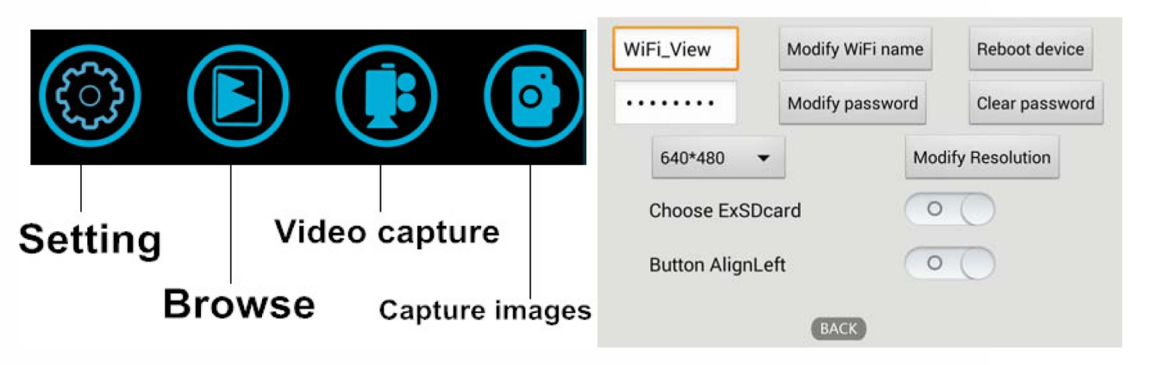

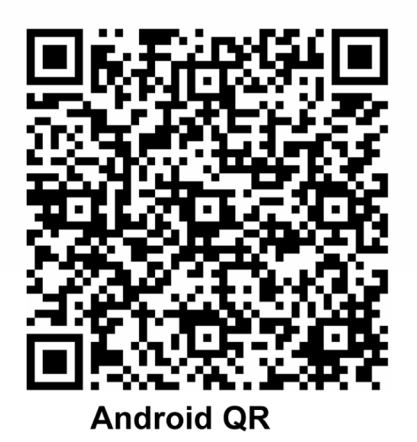

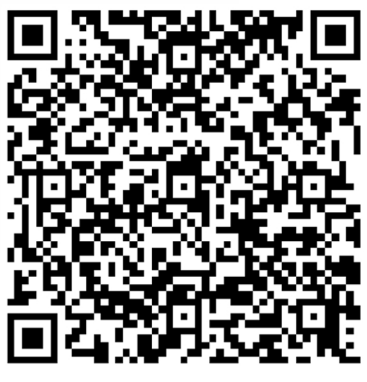

iOS QR